|                          |                                                                                                    |                           | 画 面                                                                       |                                                                                                    |   | 手  順         |  |  |
|--------------------------|----------------------------------------------------------------------------------------------------|---------------------------|---------------------------------------------------------------------------|----------------------------------------------------------------------------------------------------|---|--------------|--|--|
| ①   Bサービスで取引された定期預金の口座照会 |                                                                                                    |                           |                                                                           |                                                                                                    |   |              |  |  |
| 【照会項目】                   |                                                                                                    |                           |                                                                           |                                                                                                    |   |              |  |  |
|                          | 項番                                                                                                    |                           | 項目名                                                                       | 内容                                                                                                 |   |              |  |  |
|                          | 1                                                                                                    |                           | お取引店                                                                      | 定期口座のお取引店                                                                                          |   |              |  |  |
|                          | 2                                                                                                    | 帝期口麻                      | 科目                                                                        | 定期口座の科目                                                                                            |   |              |  |  |
|                          | 3                                                                                                    |                           | 口座番号                                                                      | 定期口座の口座番号                                                                                          |   |              |  |  |
|                          | 4                                                                                                    |                           | 口座名義人                                                                     | 定期口座の口座名義人                                                                                         |   |              |  |  |
|                          | 5                                                                                                    |                           | お預り番号                                                                     | 定期預金のお預り番号                                                                                         |   |              |  |  |
|                          | 6                                                                                                    |                           | 定期預金種類                                                                    | 定期預金の種類                                                                                            |   |              |  |  |
|                          | 7                                                                                                    |                           | お預入金額                                                                     | 定期預金のお預入金額                                                                                         |   |              |  |  |
|                          | 8                                                                                                    |                           | 利率                                                                        | 定期預金の利率                                                                                            |   |              |  |  |
|                          | 9                                                                                                    | 定期預金内容                    | 預入期間                                                                      | 定期預金の預入期間                                                                                          |   |              |  |  |
|                          | 10                                                                                                    |                           | お預り日                                                                      | 定期預金のお預り日<br>(YYYY 年 MM 月 DD 日)                                                                    |   |              |  |  |
|                          |                                                                                                    |                           | 満期日                                                                       | 定期預金の満期日<br>(YYYYY 年 MM 月 DD 日)                                                                    |   |              |  |  |
|                          | 11                                                                                                    |                           | 満期時の取扱い<br>(利払方式)                                                         | 定期預金の満期時の取扱い<br>方法                                                                                 |   |              |  |  |
|                          |                                                                                                    |                           |                                                                           |                                                                                                    |   |              |  |  |
| 2                        | メイン                                                                                                    | 面面                        |                                                                           |                                                                                                    |   | ②ログイン後、メニューの |  |  |
|                          | 3 ま同信用金庫      文字サイズ      本      本      2 ヘルプー覧      C* ログアウト     「定期」をクリック                                   |                           |                                                                           |                                                                                                    |   |              |  |  |
|                          | 残向版会           入出金明細版会           近 入出金明細版会           販込           販込           取込・各種<br>料金公払込           資 定期 |                           | んきん太郎 様の代表ロ座<br>勝税金(残高)<br>なきんしんきん支店<br>34567<br>いう 知り<br>この口座の入出金明細を照会 > | 前回ログイン:20XX年X月X日 XX時XX分00秒<br><b>88,888,888</b> 円<br>残高:88,888,888円)<br><b>度高を表示</b><br>この口座から振込 > |   |              |  |  |
|                          | <ul> <li>⑤ 外貨</li> <li>☆ 投資の</li> <li>※ ローン</li> <li>※ サーヒ</li> </ul>                                        | ■<br>詳<br>デ<br>ご<br>ス一覧 ✓ |                                                                           |                                                                                                    | ¥ | 定期           |  |  |

| ③「定期業務一覧」の画で                                                                  | ③定期業務一覧から                              |                                    |              |  |  |  |  |  |  |
|-------------------------------------------------------------------------------|----------------------------------------|------------------------------------|--------------|--|--|--|--|--|--|
| 定期業務一覧                                                                        | _                                      |                                    | 「定期口座照会」をクリッ |  |  |  |  |  |  |
| 定期預入         定期開発           ジ手持ちの口座から定期預金 >            への預け入れができます。         > | 約<br>定期預金台よび総合口原定期 ><br>の解約を行います。      | <b>1座照会</b><br>定期預金の口座開会を行いま<br>す。 | ク            |  |  |  |  |  |  |
|                                                                               |                                        |                                    |              |  |  |  |  |  |  |
| <b>定期口座照会</b><br>定期預金の口座照会を行いま<br>す。                                          |                                        |                                    |              |  |  |  |  |  |  |
| ④「定期口座の選択」の正                                                                  | 画面                                     |                                    | ④照会を行う定期口座の  |  |  |  |  |  |  |
| 定期口座照会                                                                        | 定期口座照会 ? この画面のヘルプ                      |                                    |              |  |  |  |  |  |  |
| 定期口座の選択 照会結果                                                                  | 定期口座の選択 照会結果                           |                                    |              |  |  |  |  |  |  |
| 定期口座の選択                                                                       |                                        |                                    |              |  |  |  |  |  |  |
|                                                                               |                                        |                                    |              |  |  |  |  |  |  |
| 本店 定期 0002147 3/22/1012                                                       |                                        |                                    |              |  |  |  |  |  |  |
|                                                                               |                                        |                                    |              |  |  |  |  |  |  |
|                                                                               |                                        |                                    |              |  |  |  |  |  |  |
|                                                                               |                                        |                                    |              |  |  |  |  |  |  |
|                                                                               |                                        |                                    |              |  |  |  |  |  |  |
| ⑤「照会結果」の画面                                                                    |                                        |                                    | ⑤照会結果が表示されま  |  |  |  |  |  |  |
| 定期口座                                                                          | 定期口座                                   |                                    |              |  |  |  |  |  |  |
| お取引店 科目                                                                       | 口座番号                                   | 口座名義人                              |              |  |  |  |  |  |  |
| 本店定期                                                                          | 0002147                                | >>\$> 909                          |              |  |  |  |  |  |  |
|                                                                               |                                        |                                    |              |  |  |  |  |  |  |
|                                                                               |                                        |                                    |              |  |  |  |  |  |  |
| お預り番号 定期預金種類 お預入金額                                                            | 利率預入期間お預り日                             | 全件数:1件<br>満期時の取扱い<br>中途解約          |              |  |  |  |  |  |  |
| 00001         セルフ夢IB定期預金         500000 円                                     | 0.200% , 1年 2020年01月01日<br>2021年01月01日 | 自動総統<br>(元金継続)         可能          |              |  |  |  |  |  |  |
|                                                                               |                                        |                                    |              |  |  |  |  |  |  |
|                                                                               |                                        |                                    |              |  |  |  |  |  |  |
|                                                                               |                                        |                                    |              |  |  |  |  |  |  |
|                                                                               |                                        |                                    |              |  |  |  |  |  |  |
|                                                                               |                                        |                                    |              |  |  |  |  |  |  |

※機能改善等により名称や仕様などが変更となる場合があります。

以上

2021年01月現在